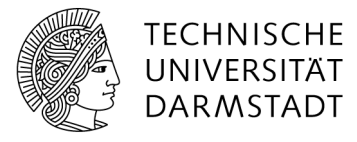

# Dateien wiederherstellen unter Windows 10

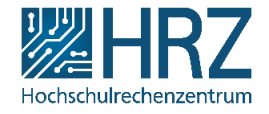

#### Allgemein

Sie haben die Möglichkeit (versehentlich) gelöschte/geänderte Dateien wiederherzustellen. Dies ist nur dann möglich, wenn die Dateien auf einem Netzlaufwerk liegen (R:\, N:\, H:\).

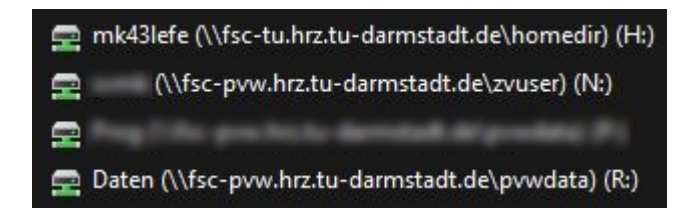

## Geänderte Datei(en) wiederherstellen

Sollte man versehentlich eine Datei geändert und abgespeichert haben gibt es die Möglichkeit den vorherigen Stand der Datei wiederherzustellen. Um die Vorgängerdatei wiederherzustellen muss auf die veränderte Datei ein Rechtsklick gemacht werden. In dem nun geöffneten Dropdownmenü wählt man "Eigenschaften". Im darauffolgenden "Eigenschaftsfenster" wählen Sie den Reiter "Vorgängerversionen". Nun erhält man eine Übersicht der Vorgängerversionen. Hier muss der gewünschte Stand ausgewählt werden. Mit dem Klick auf "Wiederherstellen" wird die Vorgängerversion erneut erzeugt. Hierbei ist zu beachten, dass die aktuelle Datei ersetzt wird.

| Vorherige Ve<br>Dateiversion:<br>Wiederherste | rsionen stammen aus dem<br>sverlauf oder von<br>Illungspunkten. | Soll die Vorgängerversion von<br>".xlsx" vom Freitag, 28<br>August 2020, 14:50 wirklich wiederhergestellt<br>werden?    |  |  |  |
|-----------------------------------------------|-----------------------------------------------------------------|----------------------------------------------------------------------------------------------------|--|--|--|
| Name<br>V Heute (7)                           | Änderungsdatum                                                  | Die aktuelle Version dieser Datei im Netzwerk wird hierdurch ersetzt. Der Vorgang kann nicht rückgängig gemacht werden. |  |  |  |
| addung .                                      | 16.10.2020 12:01                                                |                                                                                                    |  |  |  |
| achtung.                                      | 16.10.2020 11:01                                                | Wiederherstellen Abbrechen                                                                                              |  |  |  |
| achtung.                                      | 16.10.2020 10:01                                                |                                                                                                    |  |  |  |
| activity a                                    | 16.10.2020 09:01                                                |                                                                                                    |  |  |  |
| achtung.                                      | 16.10.2020 08:01                                                |                                                                                                    |  |  |  |
| achtung                                       | 16.10.2020 07:01                                                |                                                                                                    |  |  |  |
| achieves.                                     | 16.10.2020 00:10                                                |                                                                                                    |  |  |  |
|                                               | Offnen V ederherstell                                           |                                                                                                    |  |  |  |

Alternativ kann die geänderte Datei per Drag & Drop zunächst an einen neuen Ort, ohne die aktuelle Version zu ersetzen, gezogen werden.

## Gelöschte Datei(en) wiederherstellen

Sollte es zu dem Fall kommen, dass Sie versehentlich Dateien vollständig gelöscht haben, ist es mit nur wenigen Klicks möglich diese Wiederherzustellen. Hierzu muss ein Rechtsklick auf eine leere Fläche innerhalb des (Über-) Ordners gemacht werden, in dem die Datei abgelegt war. In dem sich öffnenden Dropdownmenü wählt man den Punkt "Eigenschaften". Wechseln Sie anschließend erneut auf den Reiter "Vorgängerversionen".

| Ngemein Siche                                      | rheit Vorgä                                     | Vorgängerversionen                                          |                       | Anpasser     | assen |
|----------------------------------------------------|-------------------------------------------------|-------------------------------------------------------------|-----------------------|--------------|-------|
| Vor<br>Dat<br>Wie                                  | herige Versio<br>eiversionsve<br>ederherstellur | nen <mark>s</mark> tammen a<br>dauf oder von<br>ngspunkten. | us <mark>d</mark> em  |              |       |
| Ordnerversioner                                    | i:                                              |                                                             |                       |              |       |
| Name                                               |                                                 | Änderun                                                     | Änderungsdatum        |              |       |
| → Heute (7                                         | 7)                                              |                                                             |                       |              |       |
| addan                                              |                                                 | 16.10.202                                                   | 0 12:01               |              |       |
| achtur                                             |                                                 | 16.10.202                                                   | 0 11:01               |              |       |
| achture .                                          |                                                 | 16.10.202                                                   | 0 10:01               |              |       |
| achture a                                          |                                                 | 16.10.202                                                   | 0 <mark>09:</mark> 01 |              |       |
| a and the second                                   |                                                 | 16.10.202                                                   | 0 08:01               |              |       |
| achture and an an an an an an an an an an an an an |                                                 | 16.10.202                                                   | 0 07:01               |              |       |
| a New                                              | e                                               | 16 <mark>.1</mark> 0.202                                    | 0 00:10               |              | ~     |
| <                                                  |                                                 |                                                             |                       | >            | _     |
|                                                    |                                                 | Öffnen                                                      | <b> </b> ▼ e          | ederherstell | -     |
|                                                    |                                                 | -                                                           |                       |              |       |

Um nun die Datei wiederherzustellen muss der Ordner gewählt werden, indem die Datei zuletzt abgespeichert war. Mit einem Doppelklick auf den Ordner oder aber einem Klick auf "Öffnen" sehen Sie jetzt den Inhalt des Ordners. Hier sollten Sie nun auch die Datei sehen, die Sie versehentlich gelöscht haben. Diese wird mit einem Linksklick ausgewählt und mit einem weiteren Klick auf "Wiederherstellen…" wiederhergestellt. Hierbei ist ebenfalls zu beachten, dass die aktuelle Datei ersetzt wird. Alternativ kann die gelöschte Datei per Drag & Drop zunächst an einen neuen Ort, ohne die aktuelle Version zu ersetzen, gezogen werden.

### Gelöschte Ordner wiederherstellen

Sollten Sie versehentlich einen ganzen Ordner gelöscht haben, kann dieser ebenso wie eine Datei wiederhergestellt werden. Hierzu müssen Sie lediglich den Ordner durch einen Klick auswählen und auf "Wiederherstellen…" klicken. Auch hier ist zu beachten, dass der aktuelle Ordner ersetzt wird. Alternativ kann der gelöschte Ordner per Drag & Drop zunächst an einen neuen Ort, ohne die aktuelle Version zu ersetzen, gezogen werden.

### **VORSICHT:**

Hierbei werden alle Dateien auf den Stand der Sicherung zurückgesetzt. Wenn Sie Dateien in der aktuellen Version ebenfalls behalten möchten:

- 1. Kopieren Sie die Dateien lokal in einen anderen Ordner
- 2. Stellen Sie die Vorgängerversion wieder her
- 3. Kopieren Sie, falls notwendig, die Dateien aus dem anderen Ordner zurück